## Standard Check (manual entry) for Lipman Nurit Terminals

- 1. Press Payment key until terminal displays "Check Verify Amount."
- 2. Key in amount of sale (Do not need to enter decimal). Press Enter.
- 3. Terminal will display "Enter Check Num."
- 4. Key in check number. Press Enter.
- 5. Terminal will display "Enter Drv Licns."
- 6. Key in customer's driver's license number. Press Enter.
- 7. Terminal will display "Enter State Cod."
- 8. To change state code, press key with the letter needed. Then press alpha key until the correct letter is displayed. i.e. 2 alpha key 3 times, 2 alpha key 1 time; terminal displays CA. Press Enter.
- 9. Terminal will dial out for authorization.
- 10. Write Customer's driver's license, approval number and store number on face of check.

## For 24-Hour Customer Service

Call 1-800-552-1900

## For online reporting:

www.cross-check.com/merchantsupport/logon.asp

(2/05)

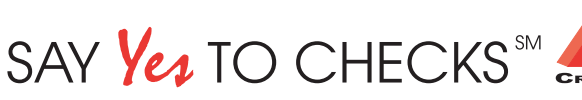

This authorization tip card is provided solely as a courtesy to YOUR STORE(s)'. Please refer to your Service Agreement and any applicable addenda for a complete list of requirements. All the terms and conditions of the Service Agreement, any applicable addenda and the Confirmation Letter apply.